How to Enter Using horseshowing.com

1. Go to horseshowing.com, then select "enter shows"

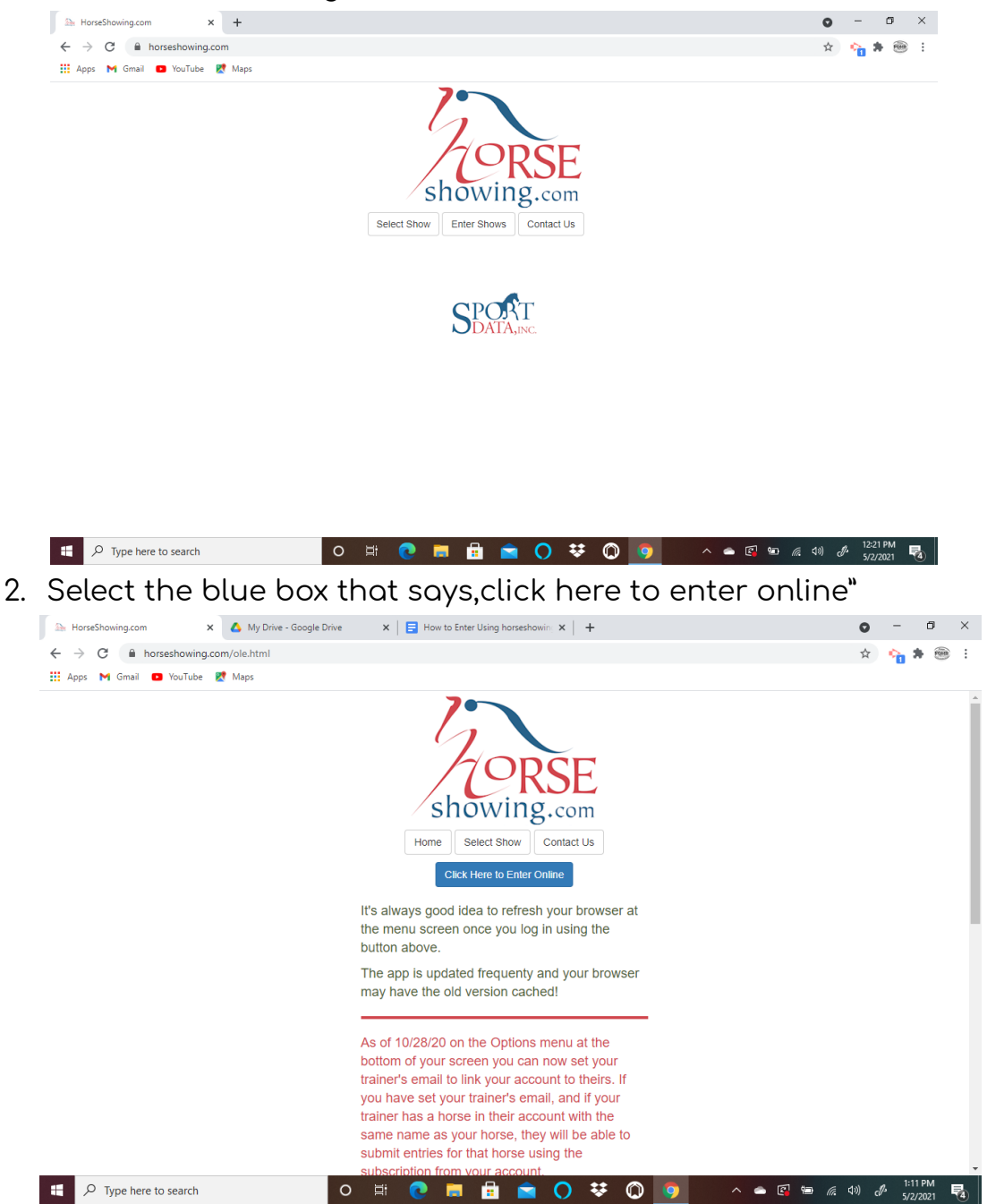

## 3. Create an account

| Segistration                                            | × +                                                                                                    | 0              | -                 | 6          | × |
|---------------------------------------------------------|----------------------------------------------------------------------------------------------------|----------------|-------------------|------------|---|
| $\leftrightarrow$ $\rightarrow$ C $\cong$ horseshow     | wing.com/mobile/index.html#register                                                                                                    | ☆              | <b>%</b> #        |            | : |
| 👬 Apps M Gmail 🖸 YouT                                   | Tube 🐹 Maps                                                                                                    |                |                   |            |   |
|                                                         | Registration                                                                                                    |                |                   |            | ^ |
| Please create an account<br>13 years of age or older to | to enter horse shows online. Your horses, people, and entries will be saved in your account. Please note that <u>ALL fields are req</u><br>o create an account. | <u>uired</u> . | You mus           | st be      |   |
| First Name:                                             |                                                                                                    |                |                   |            |   |
|                                                         |                                                                                                    |                |                   |            |   |
| Last Name:                                              |                                                                                                    |                |                   |            |   |
|                                                         |                                                                                                    |                |                   |            |   |
| Email Address:                                          |                                                                                                    |                |                   |            |   |
|                                                         |                                                                                                    |                |                   |            |   |
| Password:                                               |                                                                                                    |                |                   |            |   |
| (5 Character Minimum)                                   |                                                                                                    |                |                   |            |   |
|                                                         |                                                                                                    |                |                   |            |   |
| Confirm (Re-type) Passw                                 | word:                                                                                                    |                |                   |            |   |
|                                                         |                                                                                                    |                |                   |            |   |
| Terms & Conditions                                      |                                                                                                    |                |                   |            |   |
| I have read and agr                                     | ree to the terms and conditions.                                                                                                    |                |                   |            |   |
|                                                         |                                                                                                    |                |                   |            |   |
| I certify that I am 13                                  | 3 years of age or older.                                                                                                    |                |                   |            |   |
| F D Type here to sear                                   | rch 🛛 🛱 💽 🗮 💼 🔿 👯 🔘 🦻 🔺 🖷 🖉                                                                                                    | ¢۵) م          | J. 12:21<br>5/2/2 | PM<br>2021 | 4 |

4. Once your account is created, log in and click "people/horses" add yourself and any family members you will be paying for. Add any horses you will be showing to your account. (THE MORE INFO YOU ADD HERE THE BETTER)

| 🏤 Menu                                                                                               | × +                                                                                                    |                                                                                                    |                                                                                                    | o – o ×                                                                                                    |
|----------------------------------------------------------------------------------------------------|----------------------------------------------------------------------------------------------------|----------------------------------------------------------------------------------------------------|----------------------------------------------------------------------------------------------------|----------------------------------------------------------------------------------------------------|
| $\leftrightarrow$ $\rightarrow$ C $\cong$ horses                                                     | howing.com/mobile/index.html#mer                                                                                                    | ıu                                                                                                    |                                                                                                    | 어 🏠 🐴 🚔 🗄                                                                                                    |
| 👯 Apps M Gmail 🖪 Y                                                                                   | ouTube 🕂 Maps                                                                                                    |                                                                                                    |                                                                                                    |                                                                                                    |
|                                                                                                    |                                                                                                    | M                                                                                                    | enu                                                                                                    |                                                                                                    |
| People/Horses                                                                                        |                                                                                                    |                                                                                                    |                                                                                                    | O                                                                                                    |
| Create Entries                                                                                       |                                                                                                    |                                                                                                    |                                                                                                    | O                                                                                                    |
| Status/Submit Created                                                                                | I Entries/Add Scratch                                                                                                    |                                                                                                    |                                                                                                    | 0                                                                                                    |
| Stabling / Feed and Be                                                                               | dding                                                                                                    |                                                                                                    |                                                                                                    | Ø                                                                                                    |
| Before you start subm<br>you can start with horse<br>Person or Biz/Farm is a<br>Once you've added yo | Itting entries you first need to jo<br>s as the owners will also be lool<br>vailable to be selected as the ho<br>ur People and Horses one tim | opulate your account with Peop<br>sed up and added with the horse<br>srse's owner when horses are cr<br>e you'll be ready to use the <b>Crea</b> | le, possibly Biz/Farms (owners only), and Hoi<br>s, otherwise it's important that you add your c<br>eated. te Entry item above to create entries. | ses. If you're using the USEF Lookup<br>wwers before your horses so that the                                                                                                    |
| Menu                                                                                                 |                                                                                                    | Options                                                                                                    | Terms of Use                                                                                                    | Logout                                                                                                    |
| H $\mathcal{P}$ Type here to s                                                                       | earch                                                                                                    | o 🖽 💽 🥫 💼                                                                                                    | 💼 🔿 😻 🕲 🦻 🗠                                                                                                    | 二 「「「」」」<br>「「」」<br>「「」」<br>「「」」<br>「「」」<br>「「」」<br>「」」<br>「」」<br>「」」<br>「」」<br>「」」<br>「」」<br>「」」<br>「」」<br>「」」<br>「」」<br>「」」<br>「」」<br>「」」<br>「」」<br>「」」<br>「」」<br>「」」<br>「」」<br>「」」<br>「」」<br>「」」<br>「」」<br>「」」<br>「」」<br>「」」<br>「」」<br>「」」<br>「」」<br>「」」<br>「」」<br>「」」<br> |

|                                                                                                    | h har h Haran sa sa sa sa sa sa sa sa sa sa sa sa sa            |                                                    |                                                                                                    |
|----------------------------------------------------------------------------------------------------|-----------------------------------------------------------------|----------------------------------------------------|----------------------------------------------------------------------------------------------------|
|                                                                                                    | html#person                                                     |                                                    | የ ጵ 🟫 🛱 🛞                                                                                                    |
| Reps in children in conduct in maps                                                                                                    | 1 k.k. 6                                                        | D                                                  |                                                                                                    |
| Dack                                                                                                    | Add                                                             | rerson                                             | U USEF LOOKUP                                                                                                    |
| rst Name:                                                                                                    |                                                                 |                                                    |                                                                                                    |
|                                                                                                    |                                                                 |                                                    |                                                                                                    |
| d:                                                                                                    |                                                                 |                                                    |                                                                                                    |
|                                                                                                    |                                                                 |                                                    |                                                                                                    |
| ast Name:                                                                                                    |                                                                 |                                                    |                                                                                                    |
| draaa                                                                                                    |                                                                 |                                                    |                                                                                                    |
| uuress.                                                                                                    |                                                                 |                                                    |                                                                                                    |
| tv:                                                                                                    |                                                                 |                                                    |                                                                                                    |
| .y.                                                                                                    |                                                                 |                                                    |                                                                                                    |
| tate:                                                                                                    |                                                                 |                                                    |                                                                                                    |
|                                                                                                    |                                                                 |                                                    |                                                                                                    |
| ip:                                                                                                    |                                                                 |                                                    |                                                                                                    |
|                                                                                                    |                                                                 |                                                    |                                                                                                    |
| ate of Birth:                                                                                                    |                                                                 |                                                    |                                                                                                    |
| ۲                                                                                                    | 0                                                               | 0                                                  | 0                                                                                                    |
| ://www.horrethowing.com/mobile/index.html#                                                                                                    | Opuons                                                          | remis or use                                       | Logout                                                                                                    |
| P Type here to search Horse x + → C i horseshowing.com/mobile/index.                                                                                                    | O 🛱 💽 👼 🔒                                                       | 💼 () 😻 () 🧕                                        | ▲ (2) \$10 ≤ 40 ≤ 422 PM<br>\$222 PM<br>\$222 PM<br>\$ |
| P Type here to search<br>Honse x +<br>→ C in horseshowing.com/mobile/index.l<br>Apps M Gmail © YouTube @ Maps                                                                                                    | O II: C II: II: II: II: II: II: II: II: I                       | n () 🕈 🔘 🧿                                         | ▲ (2) \$10 ≤ 40 ≤ 40 ≤ 1222 PM<br>\$2220021 ● - 0 × ● ☆ ☆ ☆ ★ ※ ※ :                                                                                                    |
| P     Type here to search       Horse     x       →     C       horseshowing.com/mobile/index!       Apps     M Gmail       Back                                                                                                    | O Hi                                                            | nse                                                | <ul> <li>▲ (2) two (40) (40) (40) 1222 PM<br/>3/2/4021</li> <li>● - (5) ×</li> <li>○ ☆ ☆ ☆ ※ ※</li> <li>○ USEF Lookup</li> </ul>                                                                                                    |
| P     Type here to search       Horse     x       →     C       horseshowing.com/mobile/indext       Apps       M Gmail     YouTube       Maps       Back                                                                                                    | O Hi C 🖬 🖬                                                      | rse                                                | <ul> <li>▲ (2) 40 (4) (4) (4) 1222 PM</li> <li>→ 1222 PM</li> <li>→ 1222 PM<!--</td--></li></ul>                                                                                                    |
| P     Type here to search       Horse     X       →     C       horseshowing.com/mobile/indext       Apps       Mana       OuTube       Maps                                                                                                    | O Hi 💽 🥅 🖬                                                      | nse                                                | <ul> <li>▲ (2) 40 (4) 0 4 1222 PM</li> <li>→ - 0 ×</li> <li>→ ☆ ☆ ★ ● :</li> <li>④ USEF Lookup</li> </ul>                                                                                                    |
| <ul> <li>P Type here to search</li> <li>Horse x +</li> <li>C ← horseshowing.com/mobile/index.</li> <li>Apps M Gmail C YouTube @ Maps</li> <li>Back</li> </ul>                                                                                                    | O Hi C III                                                      | nt Ounar                                           | <ul> <li>▲ (2) 1622 PM</li> <li>▲ (4) </li> <li>▲ 1222 PM</li> <li>▲ 3/2/2021</li> <li>▲ - 0 ×</li> <li>▲ ☆ ☆ ※ ※ :</li> <li>④ USEF Lookup</li> </ul>                                                                                                    |
| P Type here to search Horse x + → C horseshowing.com/mobile/index/ Apps M Gmail O YouTube @ Maps Back wrer:                                                                                                    | O Hi C III C                                                    | rse                                                | <ul> <li>▲ E<sup>®</sup> ¥0 ≪ 40) </li> <li>▲ 1222 PM<br/>5/2/2021</li> <li>■ - 0 ×</li> <li>➡ ☆ ☆ ※ ※ :</li> <li>④ USEF Lookup</li> </ul>                                                                                                    |
| P       Type here to search         horse       ×         →       C         horseshowing.com/mobile/index/         Apps       M Gmail         YouTube       M Maps         Back         orse Name:         unrer:         papaling Date:         morid/funger.                                                                                                    | O Hi                                                            | rse                                                | <ul> <li>▲ E<sup>®</sup> ¥0 ≪ 40)</li></ul>                                                                                                    |
| P Type here to search Horse x + C horseshowing.com/mobile/index/ App: M Gmail C YouTube  Maps Back Back orse Name: aning Date: anin/dd/yyyy olor:                                                                                                    | O Hi                                                            | rse                                                | <ul> <li>▲ E<sup>®</sup> 100 ≤ 40)</li></ul>                                                                                                    |
| <ul> <li>P Type here to search</li> <li>Horse</li> <li>Apps</li> <li>C          <ul> <li>horseshowing.com/mobile/index/</li> <li>Apps</li> <li>Maps</li> <li>Grail</li> <li>YouTube</li> <li>Maps</li> </ul> </li> <li>Back</li> </ul>                                                                                                    | O H                                                             | rse                                                | <ul> <li>▲ E<sup>®</sup> to <i>i</i> di) <i>i</i> 1222 M<br/>5/2/201</li> <li>→ <i>i</i> ×</li> <li>→ <i>i</i> ×</li> <li>→ <i>i</i> ×</li> <li>⊕ <i>i</i> ×</li> <li>⊕ <i>i</i> ×&lt;</li></ul>                                                                                                    |
| <ul> <li>P Type here to search</li> <li>Horse</li> <li>Apps</li> <li>C          <ul> <li>horseshowing.com/mobile/index.l</li> <li>Apps</li> <li>Gmail</li> <li>YouTube</li> <li>Maps</li> </ul> </li> <li>Back</li> </ul>                                                                                                    | O Itt  €  Int Itt<br>html#horse<br>Ho<br>Sele<br>Sele           | rse<br>ct Owner                                    | <ul> <li>▲ E<sup>®</sup> to <i>i</i> di <i>j</i> 222PM</li> <li>→ <i>j</i> 222PM</li> <li>→ <i>i</i> × <i>j</i> × ∞</li> <li>→ <i>i</i> × </li> <li>→ <i>i</i> × </li> <li>→</li></ul>                                                                                                    |
| P Type here to search Horse x + C horseshowing.com/mobile/index/ Apps M Gmail O YouTube R Maps Back Back Back Indiana D YouTube R Maps Indiana D YouTube R Maps <td>O Itt  €  III  E</td> <td>rse</td> <td><ul> <li>▲ E<sup>®</sup> to <i>i</i> di <i>j</i> 222PM</li> <li>→ <i>j</i> 222PM</li> <li>→ <i>i</i> × 222PM</li> <li>→ <i>i</i> × 3</li> <li>→ <i>i</i> × 3</li> <li>→ <i>i</i> ×</li></ul></td> | O Itt  €  III  E                                                | rse                                                | <ul> <li>▲ E<sup>®</sup> to <i>i</i> di <i>j</i> 222PM</li> <li>→ <i>j</i> 222PM</li> <li>→ <i>i</i> × 222PM</li> <li>→ <i>i</i> × 3</li> <li>→ <i>i</i> × 3</li> <li>→ <i>i</i> ×</li></ul>                                                                                                    |
| P Type here to search      Horse                                                                                                    | O Itt  €  Int Itt<br>html#horse<br>Kele<br>Sele<br>Sele         | rse<br>ct Owner<br>ct Color<br>ect Sex             | <ul> <li>▲ E<sup>®</sup> to <i>i</i> di <i>j</i> 222PM</li> <li>→ <i>j</i> 222PM</li> <li>→ <i>i</i> ×</li> <li>→ <i>i</i> ×</li> <li>→ <i>i</i> ×</li> <li>⊕ - <i>i</i> ×</li> <li>⊕ <i>i</i> ×</li> <li>⊕ <i>i</i> ×</li></ul>                                                                                                    |
| P Type here to search Horse x + C in horseshowing.com/mobile/index.l Apps M Gmail ● YouTube ♥ Maps Back wrer: alling Date: alling Date: im/dd/yyyy stor: isolar: alling the search = 100000000000000000000000000000000000                                                                                                    | O Itt  €  Int Itt<br>html#horse<br>Kele<br>Sele<br>Sele<br>Sele | rse<br>ct Owner<br>ect Color<br>ect Sex            | <ul> <li>▲ E<sup>®</sup> to <i>i</i> di <i>j</i> 222PM</li> <li>→ <i>j</i> 222PM</li> <li>→ <i>i</i> ×</li> <li>→ <i>i</i> ×</li> <li>→ <i>i</i> ×</li> <li>⊕ - <i>i</i> ×</li> <li>⊕ <i>i</i> ×</li> <li>⊕ <i>i</i> ×</li></ul>                                                                                                    |
| P       Type here to search         Horse       x         →       C       horseshowing.com/mobile/index.l         Apps       Gmail       YouTube       Maps         Back       TouTube       Maps       Maps         aling Date:       Im/dd/yyyy       Im/dd/yyyy       Im/dd/yyy         sior:       Im/dd/yyy       Im/dd/yyy       Im/dd/yyy         Air:       Im/dd/yyy       Im/dd/yy       Im/dd/yy         Im/dd/yyy       Im/dd/yy       Im/dd/yy       Im/dd/yy         Air:       Im/dd/yy       Im/dd/yy       Im/dd/y         Im/dd/yy       Im/dd/yy       Im/dd/y       Im/dd/y         Im/dd/yy       Im/dd/y       Im/dd/y       Im/dd/y         Im/dd/y       Im/dd/y       Im/dd/y       Im/dd/y         Im/dd/y       Im/dd/y       Im/dd/y       Im/dd/y         Im/dd/y       Im/dd/y       Im/dd/y       Im/dd/y         Im/dd/y       Im/dd/y       Im/dd/y       Im/dd/y         Im/dd/y       Im/dd/y       Im/dd/y       Im/dd/y         Im/dd/y       Im/dd/y       Im/dd/y       Im/dd/y         Im/dd/y       Im/dd/y       Im/dd/y       Im/dd/y         Im/                                                                                                    | O Itt  €  In It                                                 | rse<br>ct Owner<br>ct Color<br>ect Sex             | <ul> <li>▲ E<sup>®</sup> to <i>i</i> di <i>j</i> 222PM</li> <li>→ <i>j</i> 222PM</li> <li>→ <i>i</i> ×</li> <li>→ <i>i</i> ×</li> <li>→ <i>i</i> ×</li> <li>→ <i>i</i> ×</li> <li>⊕ <i>i</i> = <i>i</i></li> <li>○ USEF Lookup</li> </ul>                                                                                                    |
| P       Type here to search         Horse       ×         →       C       horseshowing.com/mobile/index.l         Apps       Gmail       YouTube       Maps         Back       Index       Maps       Index         wner:       Index       Index       Index         aling Date:       Index       Index       Index         mr/dd/yyyy       Index       Index       Index         ight:       3.2       Index       Index         ie:       Index       Index       Index                                                                                                    | O Itt  €  Int Itt                                               | rse<br>ct Owner<br>ct Color<br>ect Sex             | <ul> <li>▲ E<sup>®</sup> to <i>i</i> di <i>j</i> 222PM</li> <li>→ <i>j</i> 222PM</li> <li>→ <i>i</i> ×</li> <li>→ <i>i</i> ×</li> <li>→ <i>i</i> ×</li> <li>⊕ <i>i</i> = <i>i</i></li> <li>○ USEF Lookup</li> </ul>                                                                                                    |
| P Type here to search     Apps     P G     Apps     Gmail     Out     One     Out     Out                                                                                                    | O Itt  €  In  E                                                 | rse<br>ct Owner<br>ct Color<br>ect Sex<br>ect Size | <ul> <li>▲ E<sup>®</sup> to ≤ 40  € 1222M</li> <li>→ - C ×</li> <li>→ ☆ ☆ ★ ⊕ :</li> <li>○ USEF Lookup</li> </ul>                                                                                                    |

5. In the menu section click "Create Entries" and search for "FQHR" and click on the May show.

| Select Show × +                                                           |                       |                     | o – o ×      |
|---------------------------------------------------------------------------|-----------------------|---------------------|--------------|
| $\leftrightarrow$ $\rightarrow$ C $($ horseshowing.com/mobile/index.html# | select_enterable_show |                     | 아 ☆) 🕎 🏚 🛞 🗄 |
| 🎹 Apps M Gmail 💶 YouTube 🛃 Maps                                           |                       |                     |              |
| Back                                                                      | Select                | Show                |              |
| a tahi                                                                    |                       |                     | 8            |
| F                                                                         |                       |                     |              |
| FQHR MI May 2021<br>Midland County Fairgrounds<br>May 22 - 23, 2021       |                       |                     |              |
|                                                                           |                       |                     |              |
|                                                                           |                       |                     |              |
|                                                                           |                       |                     |              |
|                                                                           |                       |                     |              |
|                                                                           |                       |                     |              |
|                                                                           |                       |                     |              |
|                                                                           |                       |                     |              |
|                                                                           |                       |                     |              |
| (≡)<br>Menu                                                               | Options               | (i)<br>Terms of Use | Logout       |
| Fype here to search                                                       | o 🛱 💽 🗮 🔒             | 💼 🔿 😻 🔘 🧕           | ^            |

## 6. Choose your horse from the drop down menu and the rider.

| 💧 My Drive - Google Drive                       | 🗴 🛛 🔁 How to Ent          | er Using horseshowing 🗙 🛛 🏤 Create Entry | × 🚯 Events – Michigan FQHR 🗙 | + <b>o</b> - <b>d</b> ×                        |  |  |  |  |  |  |
|-------------------------------------------------|---------------------------|------------------------------------------|------------------------------|------------------------------------------------|--|--|--|--|--|--|
| $\leftrightarrow$ $\rightarrow$ C $\cong$ horse | eshowing.com/mobile/index | .html#create_entry                       |                              | 어 ☆ 🟫 🛊 🛞 🗄                                    |  |  |  |  |  |  |
| 🔛 Apps 附 Gmail 🖸                                | YouTube 👷 Maps            |                                          |                              |                                                |  |  |  |  |  |  |
| Back                                            |                           | Create Entr                              | ry                           | *                                              |  |  |  |  |  |  |
|                                                 |                           |                                          |                              |                                                |  |  |  |  |  |  |
|                                                 |                           | FQHR MI May<br>May 22 - 23, 2            | 2021<br>2021                 |                                                |  |  |  |  |  |  |
|                                                 | •                         |                                          | Test Test                    |                                                |  |  |  |  |  |  |
|                                                 | Horse Org Nu              | mbers                                    |                              |                                                |  |  |  |  |  |  |
| Horse                                           | FQHR                      | 1234                                     |                              |                                                |  |  |  |  |  |  |
| Horse                                           | Owner: Kayla Wilso        | Owner: Kayla Wilson                      |                              |                                                |  |  |  |  |  |  |
|                                                 | Owner Org No              | Owner Org Numbers                        |                              |                                                |  |  |  |  |  |  |
|                                                 | FQHR                      | 111112311111                             |                              |                                                |  |  |  |  |  |  |
|                                                 |                           |                                          |                              |                                                |  |  |  |  |  |  |
| Trainer                                         |                           |                                          | No Trainer                   |                                                |  |  |  |  |  |  |
|                                                 | •                         |                                          | Wilson, Kayla                |                                                |  |  |  |  |  |  |
| Pider 1                                         | Rider 1 Or                | g Numbers                                |                              |                                                |  |  |  |  |  |  |
| Type here to                                    | search                    | o # 💽 🗖 🖬 🗲                              | • 🔿 😻 🔘 🧕 🗠                  | 🔿 🕼 📁 🦟 ባ») 🖑 <sup>1:27 PM</sup><br>5/2/2021 🛃 |  |  |  |  |  |  |

7. Type "all" into the search bar and select all of the classes you want to enter.

| 💧 My Drive - Google Driv                         | ve 🗙 📄 How to Enter Using          | horseshowing <b>X</b> | 🏊 Create Entr | у   | ×         | Events – Michigan FQHF | × | +   |                        | 0             | -          | ٥         | × |
|--------------------------------------------------|------------------------------------|-----------------------|---------------|-----|-----------|------------------------|---|-----|------------------------|---------------|------------|-----------|---|
| $\leftrightarrow$ $\rightarrow$ C $\square$ hors | seshowing.com/mobile/index.html#   | reate_entry           |               |     |           |                        |   |     | 07                     | ☆             | <b>%</b> * | FOMR      | ÷ |
| 👯 Apps 附 Gmail 🖪                                 | 🛛 YouTube 🛛 👷 Maps                 |                       |               |     |           |                        |   |     |                        |               |            |           |   |
|                                                  |                                    |                       |               |     | Wilson, I | Kayla                  |   |     |                        |               |            |           |   |
| Rider 1                                          | Rider 1 Org Nur                    | ibers                 |               |     |           |                        |   |     |                        |               |            |           |   |
|                                                  | FQHR                               | 1111123               | 311111        |     |           |                        |   |     |                        |               |            |           |   |
| Rider 1 Classe                                   | es                                 |                       |               |     |           |                        |   |     |                        |               |            |           |   |
| Q all                                            |                                    |                       |               |     |           |                        |   |     |                        | _             | (          | 3         |   |
| Unscheduled Classe                               | es                                 |                       |               |     |           |                        |   |     |                        |               |            |           |   |
| 71) O Grand                                      | & Reserve Champion Mare (\$0       | )                     |               |     |           |                        |   |     |                        |               |            |           |   |
| 77) Grand/Re                                     | eserve Champion Gelding (\$0)      |                       |               |     |           |                        |   |     |                        |               |            |           |   |
| 81) Grand/Re                                     | eserve Champion Stallion (\$0)     |                       |               |     |           |                        |   |     |                        |               |            |           |   |
| Saturday - Glover A                              | rena                               |                       |               |     |           |                        |   |     |                        |               |            |           |   |
| 52) A Yearling                                   | g In Hand Trail (\$13)             |                       |               |     |           |                        |   |     |                        |               |            |           |   |
| 53) A Two Ye                                     | ear Old In Hand Trail (\$13)       |                       |               |     |           |                        |   |     |                        |               |            |           |   |
| 54) LTDlr.Yr<br>₽ 7 Type here to                 | outh Handy Ranch (\$6)<br>o search | o H                   | 0             | 🔒 🖻 | 0 3       | \$ (C) 🧿               | ^ | ۵ 🖪 | <b>9</b> <i>(i</i> . 4 | )) <i>(</i> ] | 1:27 P     | νM<br>121 | 4 |

8. At this point if there is another person riding this horse click "rider 2" and add classes for this rider. Click "save" when all of your riders for this horse are entered. Click the "Home" button and you will be taken back to this screen.

| 🔥 My Drive - Google Drive 🛛 🗙 📑 How to Enter Using horseshowing 🗙 | 🎥 Menu | × | 🚯 Events – Michigan FQHR | ×   + |    | 0 | -          | ٥   | $\times$ |
|-------------------------------------------------------------------|--------|---|--------------------------|-------|----|---|------------|-----|----------|
| ← → C 🔒 horseshowing.com/mobile/index.html#menu                   |        |   |                          |       | 07 | ☆ | <b>6</b> 1 | • 🛞 | :        |
| 👯 Apps M Gmail 🔼 YouTube Ҟ Maps                                   |        |   |                          |       |    |   |            |     |          |
|                                                                   | Menu   |   |                          |       |    |   |            |     |          |
| People/Horses                                                     |        |   |                          |       |    |   |            |     | Ø        |
| Create Entries                                                    |        |   |                          |       |    |   |            |     | Ø        |
| Status/Submit Created Entries/Add Scratch                         |        |   |                          |       |    |   |            |     | Ø        |
| Stabling / Feed and Bedding                                       |        |   |                          |       |    |   |            |     | Ø        |
|                                                                   |        |   |                          |       |    |   |            |     |          |

Before you start submitting entries you first need to populate your account with People, possibly Biz/Farms (owners only), and Horses. If you're using the USEF Lookup you can start with horses as the owners will also be looked up and added with the horses, otherwise it's important that you add your owners before your horses so that the Person or Biz/Farm is available to be selected as the horse's owner when horses are created.

Once you've added your People and Horses one time you'll be ready to use the Create Entry item above to create entries

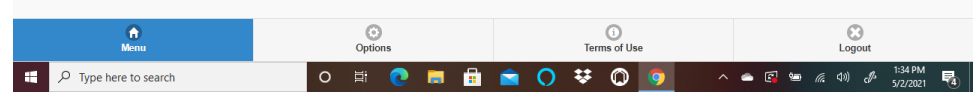

9. Once you are back at the home screen click "Status/Submit Created Entries/Add Scratch and select the May FQHR Show. Once there you will see the horse and rider you created an entry for and you will click "Select For Submission" and scroll down and click Submit. Here you will be prompted to pay the \$1 per show fee for this website. This can be paid in \$5 increments or you can pay a \$25 subscription fee for the year. After that is paid and your entries are submitted the show office receives them. Please allow the show office 48 hours to review your entries and accept/reject them. You will receive an email on the decision the show office made on your entries.

| 🔥 My Drive - Google Drive 🛛 🗙 📑 How to Enter Usir                        | ig horseshowing 🗙 🏤 Entry Status | 🗙 🕠 Events – Michigan FQHR | ×   + • • - • ×                                                                                                    |
|--------------------------------------------------------------------------|----------------------------------|----------------------------|----------------------------------------------------------------------------------------------------|
| $\leftrightarrow$ $\rightarrow$ C $($ horseshowing.com/mobile/index.html | #entry_status                    |                            | 어 ☆ 🕎 🏟 i                                                                                                    |
| 👯 Apps M Gmail 🖸 YouTube 👷 Maps                                          |                                  |                            |                                                                                                    |
| Back                                                                     | Entry Sta                        | atus                       | *                                                                                                    |
|                                                                          | Koulo                            |                            |                                                                                                    |
|                                                                          | Kayla                            |                            | ¢0.00                                                                                                    |
| Payments to Show:                                                        |                                  |                            | \$0.00                                                                                                    |
| Min Deposit:                                                             |                                  |                            | \$0.00<br>\$212.00                                                                                                    |
| Money:                                                                   |                                  |                            | \$313.00                                                                                                    |
| Stalls:<br>Created: Apr 20, 21 at 06:11 PM                               |                                  |                            |                                                                                                    |
|                                                                          |                                  |                            |                                                                                                    |
| Edit View Delete Select for Submission                                   |                                  |                            |                                                                                                    |
|                                                                          | Test Te                          | st                         |                                                                                                    |
| Payments to Show:                                                        |                                  |                            | \$0.00                                                                                                    |
| Min Deposit:                                                             |                                  |                            | \$0.00                                                                                                    |
| Money:                                                                   |                                  |                            | \$35.00                                                                                                    |
| Stalls:                                                                  |                                  |                            | 1                                                                                                    |
| Created: May 2, 21 at 01:31 PM                                           |                                  |                            |                                                                                                    |
| Edit View Delete Select for Submission                                   |                                  |                            |                                                                                                    |
|                                                                          |                                  |                            |                                                                                                    |
| Total Stalls:                                                            |                                  |                            | 5                                                                                                    |
| Total Money:                                                             |                                  |                            | \$677.00                                                                                                    |
| Total Deposit:                                                           |                                  |                            | \$0.00                                                                                                    |
|                                                                          | 0                                | <u>(</u> )                 | 8                                                                                                    |
| Menu                                                                     | Options                          | Terms of Use               | Logout                                                                                                    |
| P Type here to search                                                    | O 🛱 💽 🧮 🖬                        | 🖻 🔿 👯 🔘 🌻                  | - ^ leg い ( ない) の 1:35 PM - 1:35 PM - 1:35 P |